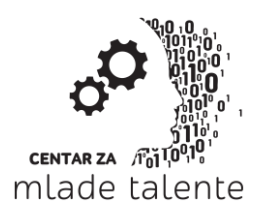

www.cmt.edu.rs

Bulevar Oslobođenja 133/I, 21000 Novi Sad, Serbia

Tel +381 21 63 50 932

e-mail: info@cmt.edu.rs

Pre prvog povezivanja na sastanak biće potrebno instalirati **Skype Meetings App plug-in** koji će biti ponuđen prilikom odlaska na link (slika 1). Ovu instalaciju radite samo jednom.

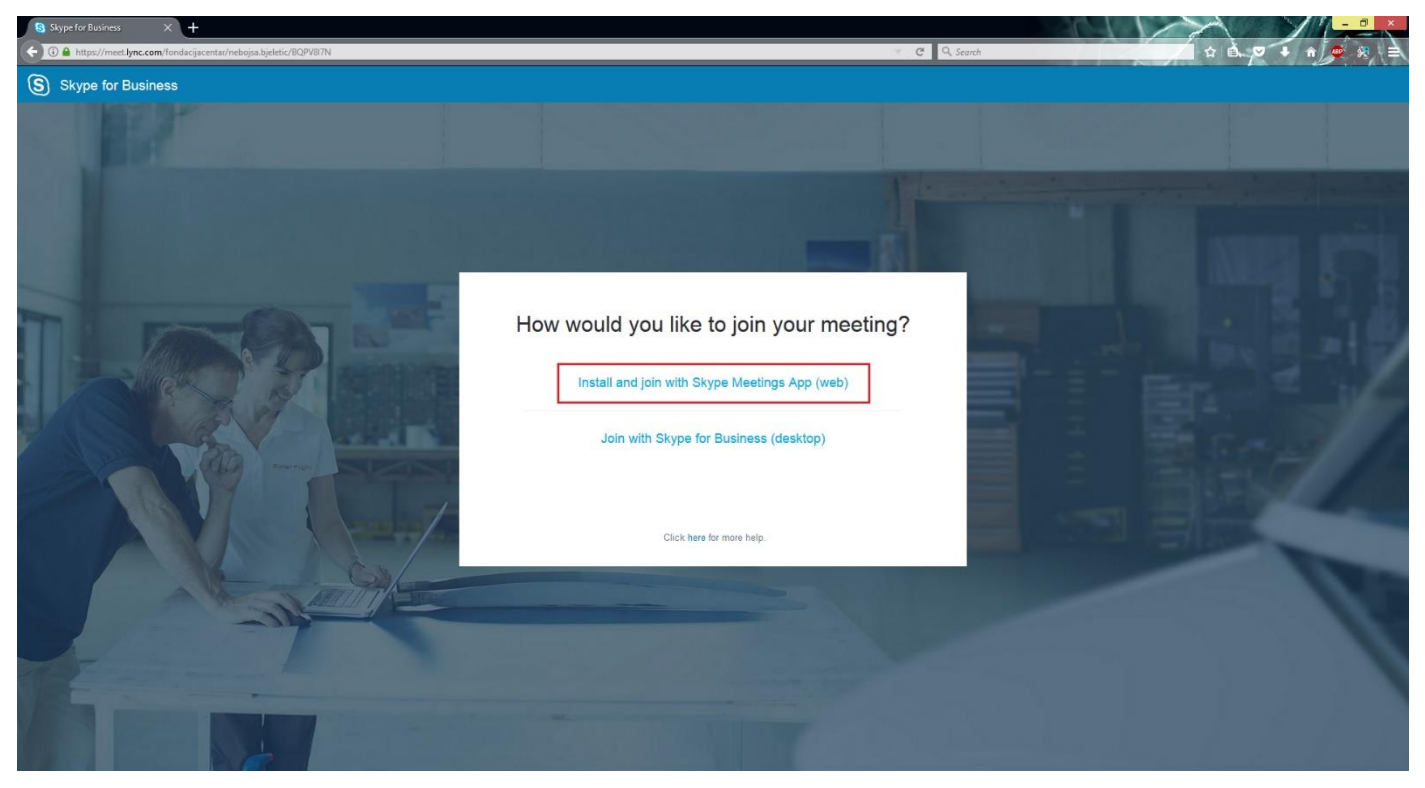

Slika 1 – Odabir instalacije Skype Web klijenta

Prilikom odabira opcije **Install and join with Skype Meetings App (web)** otvoriće se prozor na kome je potrebno sačuvati instalacioni fajl na hard disk komandom **Save File** (slika 2).

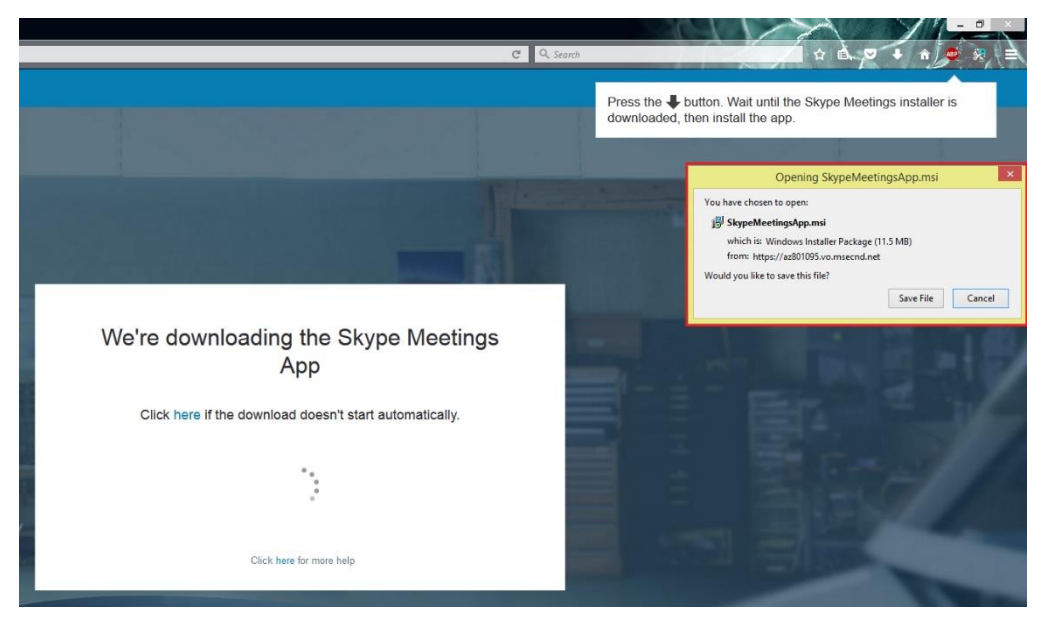

Slika 2 – Čuvanje instalacionog fajla

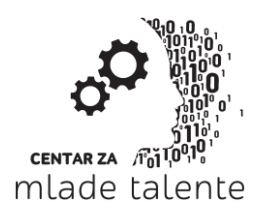

www.cmt.edu.rs

Bulevar Oslobođenja 133/I, 21000 Novi Sad, Serbia

Tel +381 21 63 50 932

e-mail: info@cmt.edu.rs

Nakon što je fajl sačuvan pokrenuti isti sa hard diska (slika 3). Instalacija će se obaviti u pozadini.

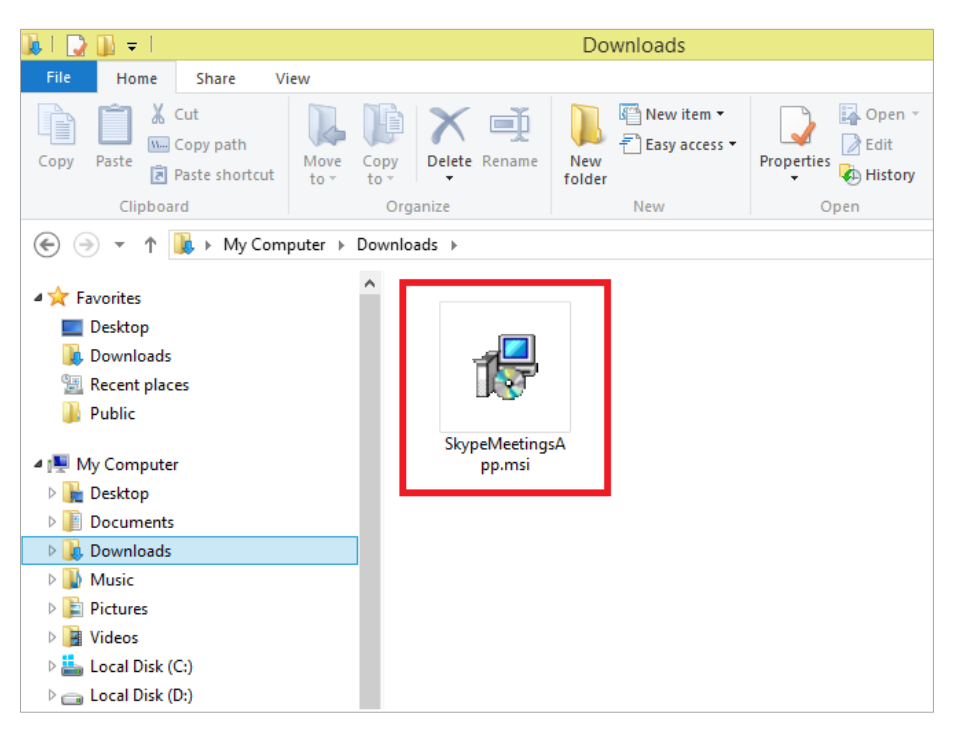

Slika 3 – Instalacioni fajl na disku

Nakon uspešno završene instalacije, svaki sledećim odlaskom na link sastanka biće moguće pristupiti istom. Prilikom pojave prozora Launch Application odabrati opciju Skype Meetings App (slika 4).

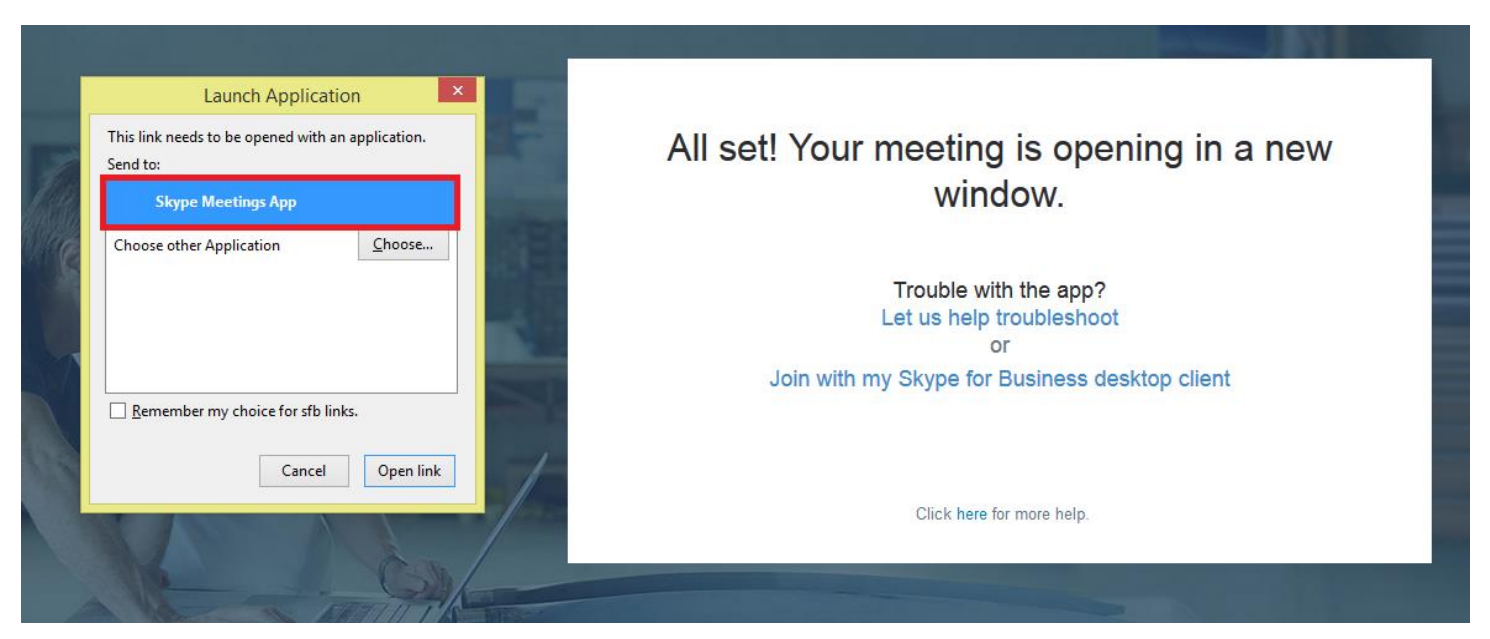

Slika 4 – Pokretanje Skype Web aplikacije

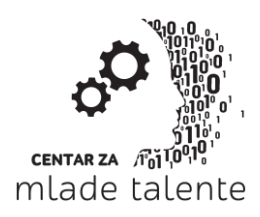

www.cmt.edu.rs

Bulevar Oslobođenja 133/I, 21000 Novi Sad, Serbia

Tel +381 21 63 50 932

e-mail: info@cmt.edu.rs

Nakon uspešnog pokretanja otvoriće se prozor za uključenje u čas. Prilikom ulaska, a i ubuduće, molimo Vas da u polje **Enter your name** unesete <u>puno ime, prezime i mesto odakle se javljate</u> (slika 5). Nakon unesenih podataka i odabira opcije **Join** pridružićete se času.

| <u>s</u>                                                      | Skype Meetings App                            | - 🗆 🗙                    |
|---------------------------------------------------------------|-----------------------------------------------|--------------------------|
| Skype Meetings App                                            |                                               | English                  |
|                                                               |                                               |                          |
|                                                               |                                               |                          |
|                                                               | Welcome                                       |                          |
|                                                               | Enter your name                               |                          |
|                                                               | Petra, Petrović, Novi Sad 🗙 Join              |                          |
|                                                               | Sign in if you have an Office 365 account     |                          |
|                                                               | Use my Skype for Business desktop app instead |                          |
|                                                               |                                               |                          |
|                                                               |                                               |                          |
|                                                               |                                               |                          |
|                                                               |                                               |                          |
|                                                               |                                               |                          |
| © 2015 Microsoft Corporation. All rights reserved. Privacy an | d Cookies   Terms and Conditions              | Supported Platforms Help |

Slika 5 – Unošenje podataka I ulazak na čas